# 2023 Call for Data

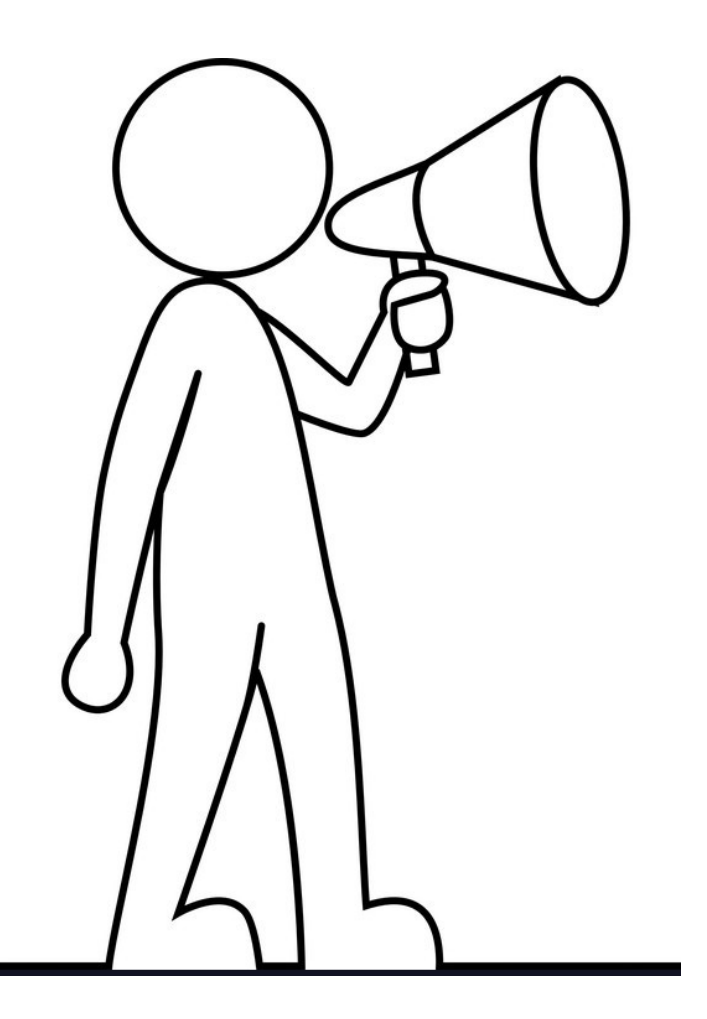

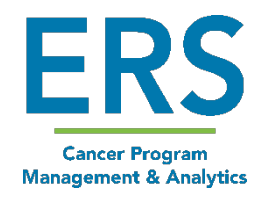

Confidential and proprietary. © ERS 2023. All rights reserved

#### Presenter

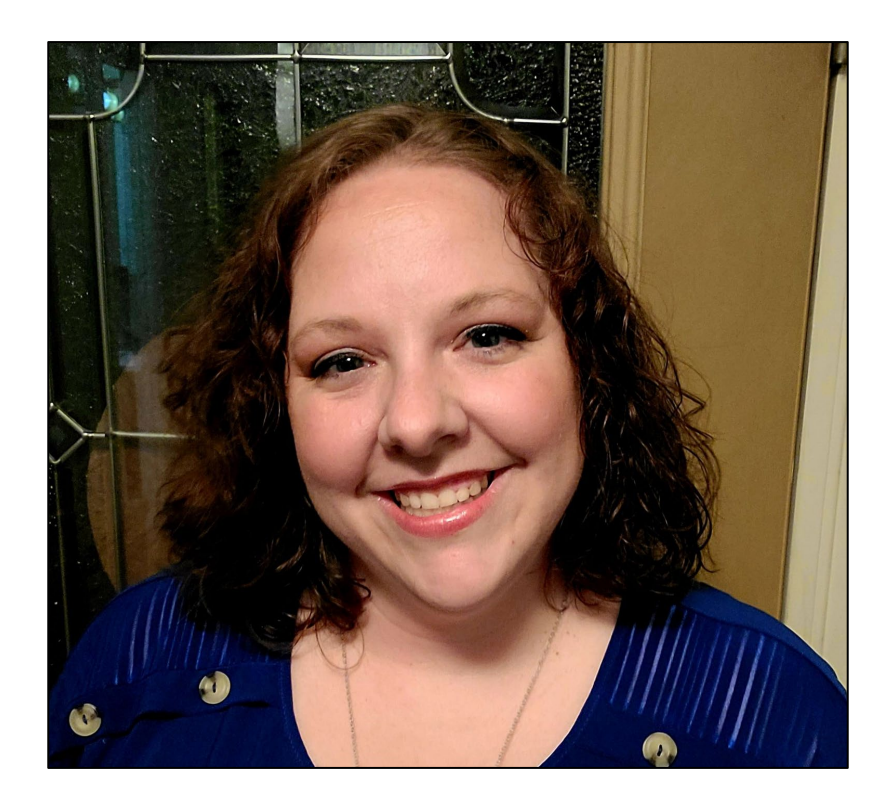

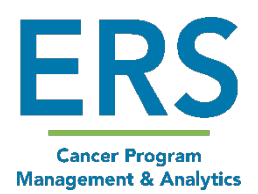

Amy Arnold, BA, CTR aarnold@mycrstar.com

Confidential and proprietary. © ERS 2023. All rights reserved

# Housekeeping

- If you have trouble hearing the presentation and are listening through your computer, please check and adjust your volume settings. There will not be a call in feature for this webinar. If your speakers are having issues you may be able to use headphones with your computer.
- The webinar will be approximately 30 minutes in length
- CE certificates will be sent to attendees later this week to the email address you provided during registration for this webinar
- A recording of this webinar, along with handouts and the Q&A will be made available to attendees in the coming days

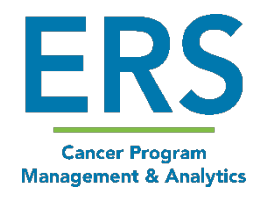

# Navigating GTW

- Download handouts and ask questions from the GTW control panel
- Ask questions! All questions will be answered in a follow up Q&A document

| G | СНАТ      |      |
|---|-----------|------|
| i |           |      |
|   | Questions |      |
|   | Handouts  | SEND |
| ÷ |           |      |
|   |           |      |
|   |           |      |
|   |           |      |

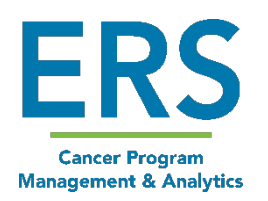

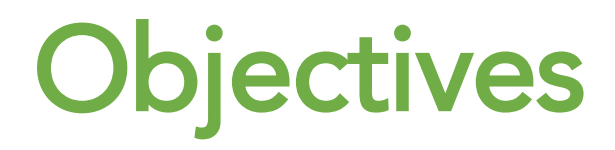

- To familiarize CRStar users with the processes involved in answering to the 2023 NCDB Call for Data
- To offer suggestions for Best Practices to help prepare for the Call for Data
- To demonstrate the use of the CRStar exporting application and the most up to date version of GenEDITS Plus 5.1.1.1 software

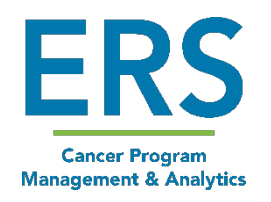

#### **NCDB** Call for Data

#### Information can be found here:

https://www.facs.org/quality-programs/cancer/ncdb/call-for-data

#### / Registrars

#### **Information for Registrars**

2023 Information for Registrars and CoC Program Standards 6.4 Documents Combined

Tool—NCDB Call for Data Submission Count Tracking by Diagnosis Year

GenEDITS Plus 5—Download and install from the CDC website

#### / Configuration/Setup

#### Metafile and CoC User Dictionary

NCDB and RCRS v22 Metafile

NCDB and RCRS v23 Metafile

V22 CoC User Specific Dictionary with NPI and Breast Surgical Codes

V23 CoC User Specific Dictionary

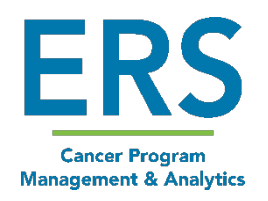

#### **Data Submission Information**

- Submission Window opens on 3/1/2023 and closes on 3/31/2023 at 11:59 CST
- Required Submission Existing Programs
  - Analytic cases
  - All <u>new</u> cases diagnosed on or after 2007 through 2021
  - All updated/changed cases diagnosed on or after 2007 through 2020 (Those previously submitted in prior call for data exports)
- Required Submission New Program
  - All analytic cases diagnosed on or after 2007 or their first accredited date (whichever is shorter) through 2021

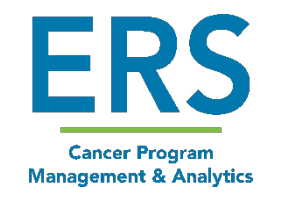

#### **Prep Work**

- Review instructions on NCDB website
- Review for complete staging, treatment and follow-up information
- Review FIN to verify valid number
- Carefully choose your file name so that you can easily find file for submission
- Run file through GenEDITS Plus 5.1.1.1

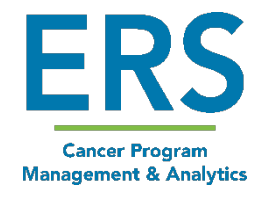

#### **Prep Work - ACoS FIN number verification**

| 2                     |   | Hospitals    | Registrar  | s Physicians | Phys Roster | Initialize Acc | Follow- |
|-----------------------|---|--------------|------------|--------------|-------------|----------------|---------|
|                       | « | Hospital Loc | kup        |              |             |                |         |
| DASHBOARD             |   | Hosp Nbr:    |            |              |             |                |         |
| ABSTRACT MANAGEMENT   |   | Hosp Name    | :          | *Nowhere     |             |                |         |
| FOLLOW UP MANAGEMENT  |   | Clear Searc  | h Criteria |              |             | Search         |         |
| REPORTING             |   | Records: 1   |            |              |             |                |         |
| SYSTEM ADMINISTRATION |   | Hosp Nbr     | Ho         | osp Name     |             |                |         |
| SYSTEM MANAGEMENT     |   | 100048       | ST         | NOWHERE      |             |                |         |
| System Management     |   | 10 🗸         | Records pe | r page       |             |                |         |
| Codes Maintenance     |   |              |            |              |             |                | _       |
| PREFERENCES           |   |              |            |              |             | New Ho         | sptial  |
| HELP                  |   |              |            |              |             |                |         |
|                       |   |              |            |              |             |                |         |
|                       |   |              |            |              |             |                |         |
| Logout                |   |              |            |              |             |                |         |
|                       |   |              |            |              |             |                |         |
|                       |   |              |            |              |             |                |         |

| Hospital Name: | ST NOWHERE     |  |
|----------------|----------------|--|
| Contact:       |                |  |
| Phone Nbr:     | (999) 555-1123 |  |
| Rpt Hosp Id:   |                |  |
| St Name Add:   | 123 MAIN ST    |  |
| Acos Hosp Id:  | 12345678       |  |
| NPI:           | 1699722728     |  |
| Region:        |                |  |

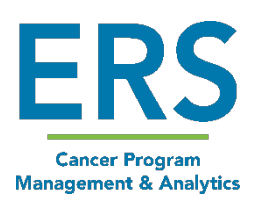

Confidential and proprietary. © ERS 2023. All rights reserved

#### **Prep Work: FIN and NPI numbers**

7

01200500694

- This task can be done after selecting your export population
- Use List for a Population under Ad hoc (do not reselect the auto-selected population
- List the fields to review including Archive FIN and **NPI Archive FIN**

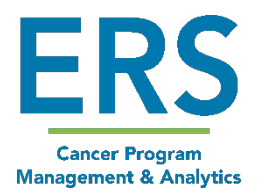

|         | List f              | for a Popu    | lation      |                   |               |           |    |      |      |       |        |         |       |
|---------|---------------------|---------------|-------------|-------------------|---------------|-----------|----|------|------|-------|--------|---------|-------|
| r       | Poj                 | pulation L    | abel: 0     | 1-Autoselect-NCDB | -All          |           |    |      |      | •     |        |         |       |
|         | Rej                 | port Labe     | l: F        | IN Number review  |               |           |    |      |      | •     |        |         |       |
|         | Ch                  | oose the      | Items for   | Your Report       |               |           |    |      |      |       |        |         |       |
|         |                     |               | Item Nt     | or Ite            | m Description |           | B, | /S/L |      | C/D   | Dis    | splay L | engtl |
|         |                     | 1             | 132         | Accession Nbr     |               | -         | L  | •    | С    | •     | 20     |         |       |
|         |                     | 2             | 117         | 7 Site Code       |               | -         | L  | •    | С    | •     | 20     |         |       |
|         |                     | 3             | 118         | Seq of Primary    |               | -         | L  | •    | С    | •     | 20     |         |       |
|         |                     | 4             | 2137        | 7 Archive Fin     |               | -         | L  | •    | С    | •     | 20     |         |       |
|         |                     | 5             | 3131        | Npi_archive_fin   |               | 7         | L  | •    | С    | *     | 20     |         |       |
| Adhoc I | Report FIN Number r | review for 01 | -Autoselect | -NCDB-All         |               |           |    |      |      |       |        |         |       |
|         | Accession Nbr       | S             | ite Code    | Seq of Prin       | mary Arc      | chive Fin |    | 1    | vpi_ | archi | ve_fin |         |       |
| 1       | 01200900083         |               | 50          | 00                | *7            | 7DS@      |    |      |      |       |        |         |       |
| 2       | 01201300501         |               | 20          | 00                |               |           |    |      |      |       |        |         |       |
| 3       | 01199600035         |               | 50          | 00                |               |           |    |      | #!2  |       |        |         |       |
| 4       | 01200701756         |               | 64          | 00                |               |           |    |      |      |       |        |         |       |
| 5       | 03201200161         |               | 47          | 00                | 12            | 3784      |    |      | 123  | 7     |        |         |       |
| 6       | 01201810027         |               | 10          | 12                |               |           |    |      |      |       |        |         |       |

0006530620

00

50

#### **Best Practices: Database Validation**

#### Perform Database Validation Check/Eliminate Duplicates

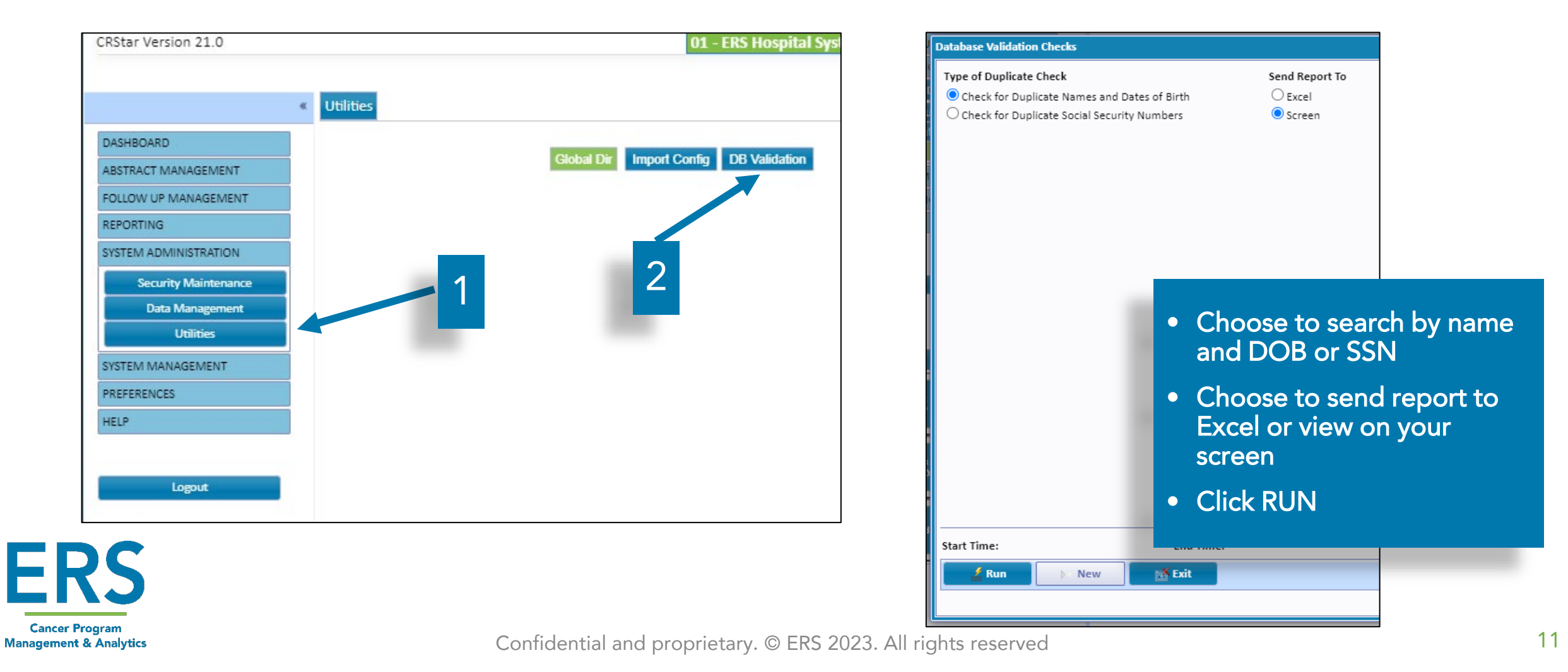

#### Best Practices: Database Validation (con't)

• Identify any duplicates. Investigate them in hospital EMR to determine which data is accurate, then combine the patients.

| VILLANETTE | BREAST   | 12/16/1936 | 834366172 |   |
|------------|----------|------------|-----------|---|
| VILLIAM    | PROSTATE | 08/17/1946 | 834466676 |   |
| VILLIAM    | PROSTATE | 08/17/1946 | 834466676 |   |
|            | SKIN     | 07/04/1953 | 834538743 |   |
| VILLIE     | PROSTATE | 10/19/1923 | 834236676 |   |
| VILLIE     | PROSTATE | 10/19/1923 | 834238676 |   |
|            |          |            |           | * |
| 🚔 Print    | 🛒 Exit   |            |           |   |

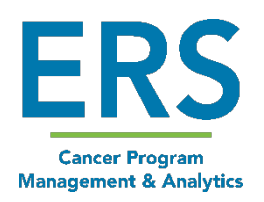

#### Best Practices: Database Validation (con't) Combine patients

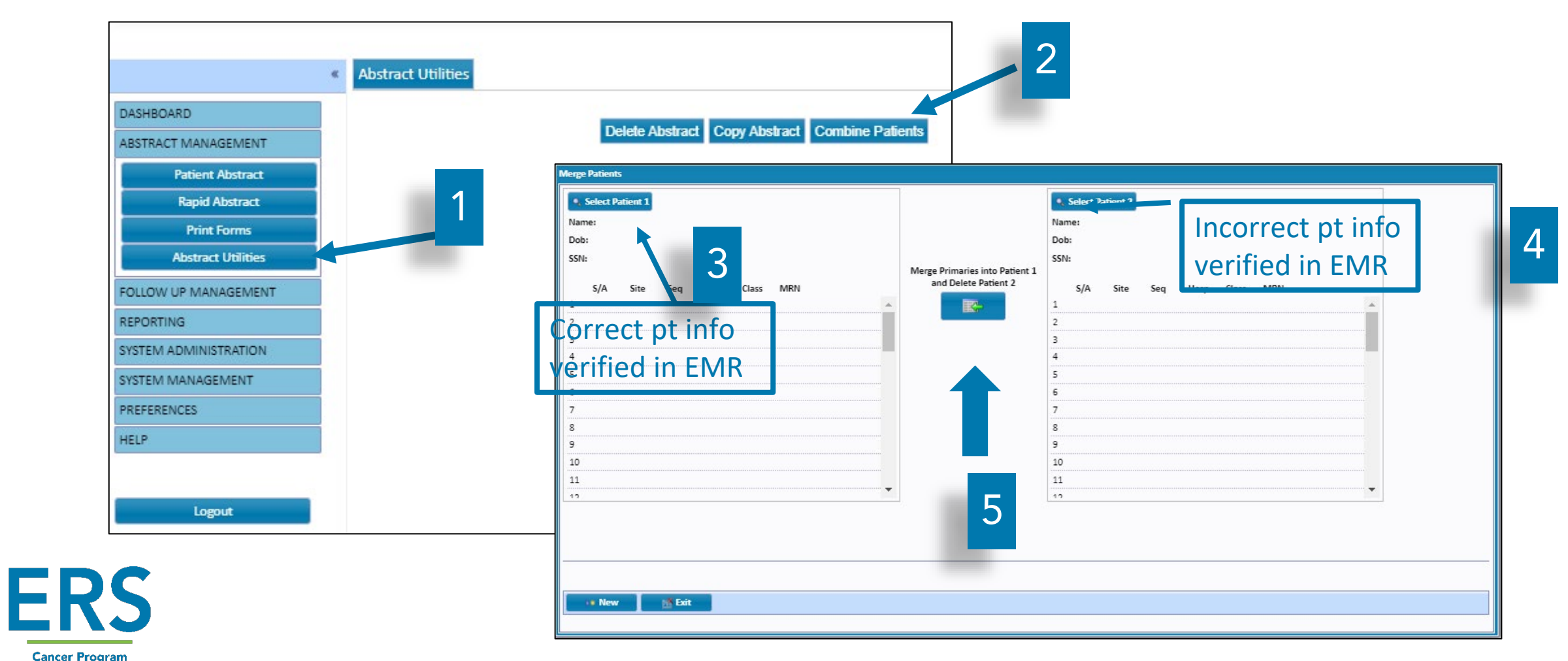

Confidential and proprietary. © ERS 2023. All rights reserved

Management & Analytics

#### Best Practices: Follow Up

- Before starting the Call for Data process, get ahead by doing a thorough job of Follow-Up
  - Include applicable follow-up, recurrence, death and updated treatment data
  - Accurately input
  - Edits run
- Serves three purposes:
  - Ensures the most updated cases are submitted
  - Less errors in Follow-Up data
- No harm in pausing FU activities when it's time to submit

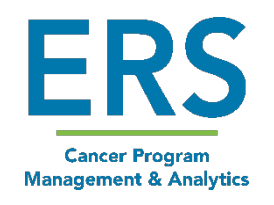

#### Best Practices: GenEdits Plus 5 & Metafile

- The metafile for the 2023 Call for Data is: NCDB v22b
- It is important that everyone on your team has the correct metafile before trying to reconcile any errors identified by the GenEDITS Plus 5.1.1.1 software <u>(Note: this is a new version)</u>
- Utilize one person to run the GenEDITS
  - More than one person can process the edits
- Assign one person to run final GenEDITS and submit data

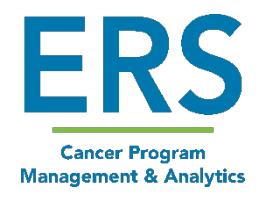

#### **Best Practices: General**

- File storage
- Pause all Follow-up and Import activities while completing the final run of edits and submission
- RCRS Platform
  - Make sure the appropriate people have access
  - Check your facility profile for accurate information

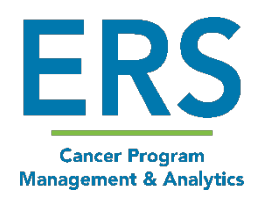

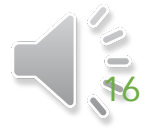

#### **Common Errors**

- Conflicts in Follow-Up info
  - Recurrence type 70 and Cancer status 1
  - Recurrence type blank and Cancer status 2
  - Recurrence date entered with no Recurrence type
- Conflicts in Class of Case info
  - Class 00 without Referred to facility
  - Class 20-22 without Referred from facility
- Conflicts in Staging data
  - Having both (p) values and (yp) values on same case

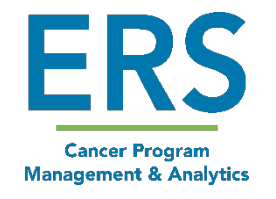

#### What could cause my file to be rejected?

- Your FIN is incorrect in the transmission file or more than one FIN in the file
- File is not formatted for v22 or v23
- Submitted incorrect state export file instead of NCDB export •
- More than one period in the file before extension (.xml) •
- Special characters in file name. Only hyphen (-) and underscore (\_) • are accepted

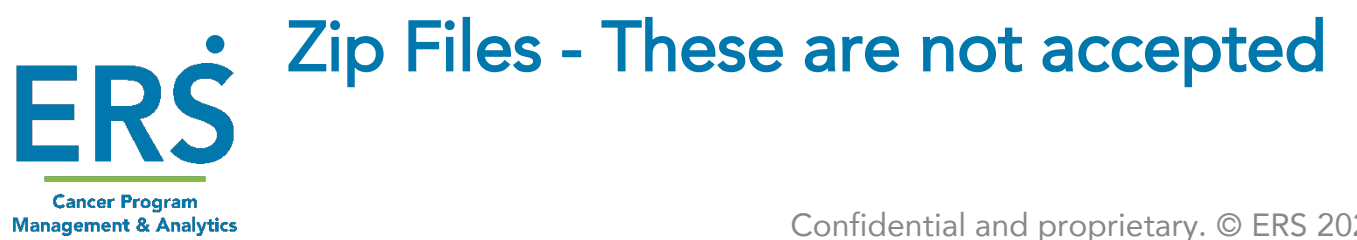

#### GenEDITS Plus 5.1.1.1

Instructions

https://www.facs.org/media/udac4mdm/2022-genedits-plus-5.pdf

• Download

https://www.cdc.gov/cancer/npcr/tools/edits/edits50.htm

· Metafile Installation -

https://www.facs.org/quality-programs/cancer-programs/national-cancer-database/ncdb-call-fordata/

Hint: Hospital Firewalls can interfere with download

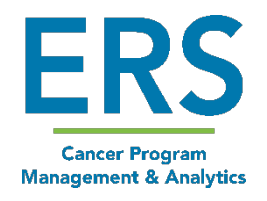

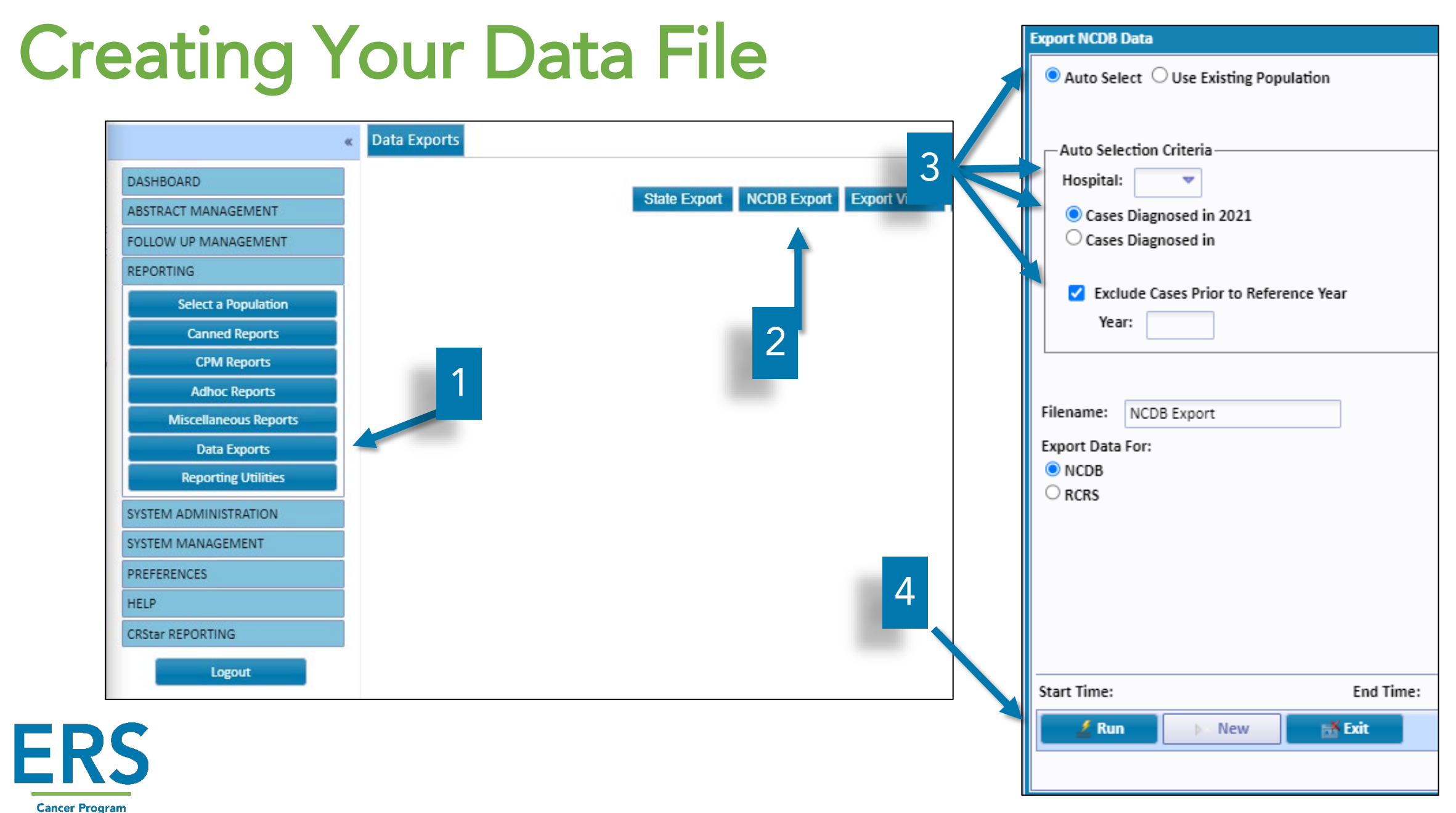

Confidential and proprietary. © ERS 2023. All rights reserved

Management & Analytics

#### **Creating Your Data File**

- The 2023 Export file is created and a list of cases is displayed
- At the bottom of the list, a summary of the contents is displayed
- The export list can be printed or saved (printed) as a PDF for reference
- Click on the download indicator at the bottom left of your screen to go to the file

EPC

Cancer Program

Management & Analytics

|                            | State I        | Export NCDB Expor | t Export Viewer Journe | ey Fwd      |             |        |        |              |     |
|----------------------------|----------------|-------------------|------------------------|-------------|-------------|--------|--------|--------------|-----|
|                            |                |                   |                        |             |             |        |        |              |     |
|                            |                |                   |                        |             |             |        |        |              |     |
|                            |                |                   |                        |             |             |        |        |              |     |
|                            |                |                   |                        |             |             |        |        |              |     |
| uport NCDR Data            |                |                   |                        |             |             |        |        |              |     |
| xport NCDB Data            | Data Exported  |                   |                        |             |             |        |        |              |     |
| Auto Select O Use Existing | Cases Exporter | for the NCDB      | Total                  | Number of C | ases: 306   |        | la     | nuary 25, 20 | 023 |
|                            | Acc Nbr        | Med Rec Nbr       | Last Name              | Firs        | t Name      | Site   | Sea    | Dx Date      |     |
|                            | 200000082      | 419552001         |                        | 007         | TV          | 50     | 00     | 01/14/20     | 10  |
| Auto Selection Criteria    | 200300083      | 416505001         | DECTLIM                | ING         | FRORG       | 20     | 00     | 01/14/20     | 19  |
| Hospital: 01 🔻 ERS Ho      | 199600035      | 419186790         | PANCREAS               | IVD         |             | 50     | 00     | 01/13/20     | 18  |
| Cases Diagnosed in 2021    | 201300196      | 417549355         | STOMACH                | IF          |             | 50     | 00     | 01/10/20     |     |
| O Cases Diagnosed in       | 201200161      | 422561588         | Check                  | Te          | Diagnosis ) | lear M | Nhr of | Cases        | 8   |
|                            | 201810027      | 263332489         | CHECK                  | B           | Diagnosis   | cui i  |        | cuses        | 8   |
| Exclude Cases Prior to F   | 201100178      | 363600777         | CERVIX                 | SH          | 2021        |        |        | 76           | D   |
| Vaari                      | 200500694      | 419963222         | BREAST                 | DE          | 2020        |        |        | 2.4          | 8   |
| 1cal. 2008                 | 201510000      | 434747222         | BREAST                 | LA          | 2020        |        |        | 34           | 5   |
|                            | 200100771      | 418521575         | PROSTATE               | DL          | 2010        |        |        | 15           | в   |
|                            | 201100424      | 419211750         | BREAST                 | PA          | 2019        |        |        | 15           | в   |
| Filename: NCDB Export      | 200500091      | 428663431         | PROSTATE               | KE          | 2018        |        |        | 53           | в   |
| Export Data For:           | 201300232      | 420642490         | THYROID                | PH          |             |        |        |              | З   |
|                            | 200900007      | 230218790         | BREAST                 | KA          | 2017        |        |        | 16           | 1   |
| ORCRS                      | 200000148      | 422174939         | RECTUM                 | RA          | 2016        |        |        | 16           | в   |
|                            | 200801779      | 420069017         | PROSTATE               | AL          | 2010        |        |        | 10           | В   |
|                            | 201201270      | 526349134         | VULVA                  | C/          | 2015        |        |        | 15           | 2   |
|                            | 201600983      | 425155656         | CERVIX                 | HA          |             |        |        |              | Э   |
|                            | 201000018      | 422565214         | BONE MARROW            | C/          | 2014        |        |        | 2            | D   |
|                            | 200701330      | 225307169         | PROSTATE               | H/          |             |        |        |              | 8   |
|                            | 201200241      | 419027473         | BREAST                 | M           | 2013        |        |        | 4            | 1   |
|                            | 199000815      | 424380390         | BREAST                 | M           | 2012        |        |        | 12           | 8   |
| Start Time: 9:09:41 AM     | 201795874      | 087467524         | smith                  | jo          | 2012        |        |        | 12           | В   |
|                            | 201200028      | 418562586         | PROSTATE               | D           | 2011        |        |        | 12           | 1   |
| 👱 Run 🕠 New                | 200600347      | 423620755         | BREAST                 | PA          |             |        |        |              | 8   |
|                            | 🖶 Print        | a Download        | 📸 Exit                 |             | 2010        |        |        | 7            |     |
|                            |                |                   |                        |             | 2009        |        |        | 21           |     |
|                            |                |                   |                        |             |             |        |        | _            |     |

#### **Your Auto-Selected Population**

- If you need to run other reports on the auto-selected population, it is available in your Population Label drop-down menu, BUT, if you open it, there will be no selection criteria listed
- Do NOT reselect the population here, it will come up with zero cases
- You can, however, create a new label and run a subpopulation as shown in this example:

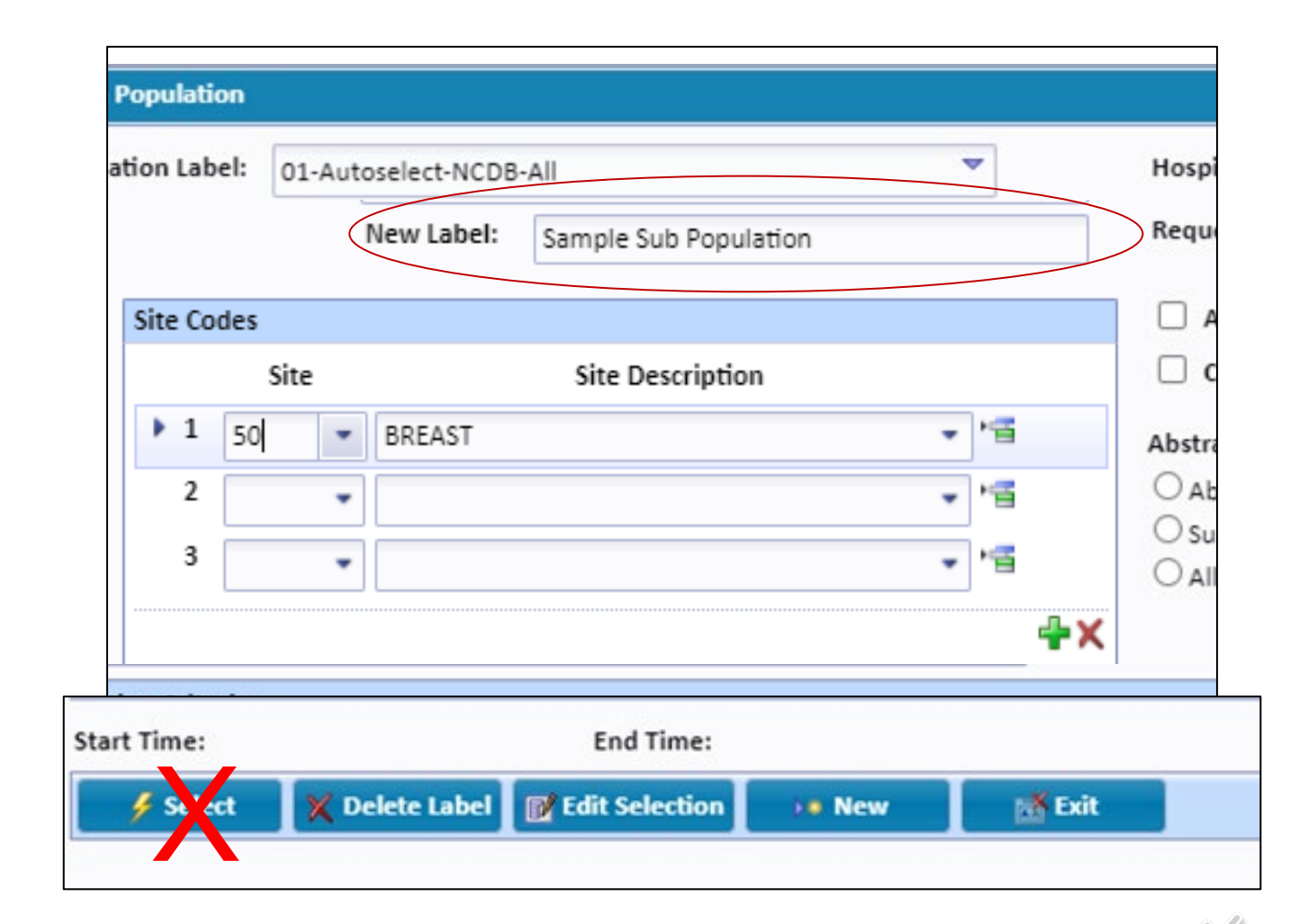

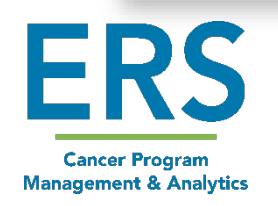

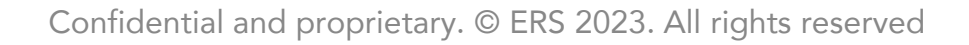

# Create v22b Configuration

- Open GenEdits 5.1.1.1
- Click Add
- Choose "Browse" by Metafile Name

| 🕫 Ge                     | nEDITS Plus                                    | 5                             |      |   |          |                                             |                                                 |
|--------------------------|------------------------------------------------|-------------------------------|------|---|----------|---------------------------------------------|-------------------------------------------------|
| File                     | Reports                                        | Window                        | Help | 1 |          |                                             |                                                 |
| Cor<br>NCI<br>V18<br>V21 | nfiguration<br>DB v21b<br>Sample O<br>Sample O | Navigator<br>Config<br>Config |      | ^ | 🞦 Add    | Configuration<br>Configuration<br>File Name | NCDB v21b<br>C:\RegPlus\EDITS50\GenEdits Plus\C |
|                          |                                                |                               |      |   | 問 Open   | Metafile                                    | C:\Users\Amy Arnolds\Documents\Ed               |
|                          |                                                |                               |      |   |          | Layout                                      | NAACCR v22 NCDB                                 |
|                          |                                                |                               |      |   | 酌 Batch  | Edit Sets                                   | NCDB_v22_200901                                 |
|                          |                                                |                               |      |   | 🔂 Сору   |                                             |                                                 |
|                          |                                                |                               |      |   | 🔄 Delete |                                             |                                                 |
|                          |                                                |                               |      |   | 🕒 Import | Comments                                    |                                                 |
|                          |                                                |                               |      |   | S Export |                                             |                                                 |

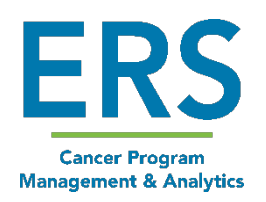

#### Create v22b Configuration (Con't)

 Select NCDBv22b Metafile

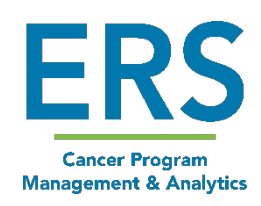

| 0EO New configuration                                             |                                                          |                             |                    |
|-------------------------------------------------------------------|----------------------------------------------------------|-----------------------------|--------------------|
| File Reports Data Diction                                         | naries for XML                                           |                             |                    |
| Metafile Name C:\RegP                                             | lus\EDITS50\GenEdits Plus\MetaFiles\NCDB_v22b_230120.smf |                             | Browse             |
| Record Layout NAACCF                                              | R v22 NCDB (RL00005) (COC)                               |                             | ~                  |
| Edit Sets NCDB_v                                                  | 22_200901                                                |                             |                    |
| Datafile Name                                                     |                                                          |                             | Browse             |
| Config                                                            | (                                                        | ommente                     |                    |
| Config                                                            | This DC > Windows SSD (C) > PeoPlus > Ef                 |                             | taCilar            |
| NCDE                                                              | misec / windows-330 (C;) / Regelus / CL                  | 11550 / Generalis Plus / Me | larnes             |
| Organize 🔻                                                        | New folder                                               |                             |                    |
| Report                                                            | ^ Name                                                   | Date modified               | Type Size          |
| Recor 👝 OneDrive                                                  | - Person NAACCR_v22B_20220404.smf                        | 1/25/2023 9:51 AM           | SMF File 84,514 K  |
| Edit                                                              | NAACCR_v23testing_20220809_nolayou                       | ıt 1/5/2023 7:48 AM         | SMF File 85,591 K  |
| This PC                                                           | NCDB_v21b_211011.smf                                     | 2/25/2022 10:57 AM          | SMF File 84,514 KI |
| 🗊 3D Obje                                                         | cts NCDB_v22b_230120.smf                                 | 1/25/2023 9:50 AM           | SMF File 84,514 KI |
| Start e Desktop                                                   | alterrecord                                              |                             |                    |
| Report Counts Only Progress Records Processed Records With Errors | Detailed Error Limit                                     |                             |                    |

Confidential and proprietary. © ERS 2023. All rights reserved

### Create v22b Configuration (Con't)

- Enter your configuration name
- Choose Edit Sets

FRS

Cancer Program

Management & Analytics

- Data Dictionaries for XML
  - Base Data Dictionary
     NAACCR
  - User Data Dictionary

| 7                                                                                     |            |
|---------------------------------------------------------------------------------------|------------|
| New configuration                                                                     |            |
| File Reports Data Dictionaries for XML                                                |            |
| Metafile Nam Set Base Data Dictionary naaccr-dictionary-220 mf                        | Browse     |
| Record Layo Set User Defined Data Dictionary coc-dictionary-220-v1                    | <b>ATO</b> |
| Edit Sets UL NAACCK V22 NCDB (RL00005) (COC)                                          | GE         |
| Datafile Name                                                                         | Browse     |
| Configuration File Name Comments                                                      |            |
|                                                                                       |            |
| Configuration Name                                                                    |            |
| NCDB v22b                                                                             | $\vee$     |
| Run Edits Report Identifiers Report Setup Edit Options Data Display Data Dictionaries |            |
|                                                                                       |            |
| Record Type         NAACCR Version         Record Count         Edit Sets             |            |
| Edit Set Options                                                                      |            |
| Skip Empty Skip Failed Suppress Warnings                                              |            |
|                                                                                       |            |
| Start editing at stop editing after record after record                               |            |
| Description Control Description                                                       |            |
|                                                                                       |            |
| Progress                                                                              |            |
| Kun Edits                                                                             |            |
| Records Processed Errors Reported                                                     |            |
| Records With Errors                                                                   |            |
|                                                                                       |            |

#### Create v22b Configuration (Con't)

- Choose Field and click arrow to add to the Report
- Choose Field and add to the sorting section as desired

| E     | RS                |
|-------|-------------------|
| Ca    | ncer Program      |
| Manag | ement & Analytics |

| GEO NCDB v22b                                                                                                    |        |
|----------------------------------------------------------------------------------------------------|--------|
| File Reports Data Piction <sup>r XML</sup>                                                                                                    |        |
| Save Config TS50\GenEdits Plus\MetaFiles\NCDB_v22b_230120.smf                                                                                                    | Browse |
| Save Config As CDB (RL00005) (COC)                                                                                                    |        |
| Export Config                                                                                                    | GEO    |
| Datafile Name                                                                                                    | Browse |
| Comments                                                                                                    |        |
|                                                                                                    | ^      |
| C:\RegPlus\EDITS50\GenEditsPlus\Contig\NCDB v22b.ctg                                                                                                    |        |
| Configuration Name                                                                                                    |        |
|                                                                                                    | Y      |
| Run Edits Report Identifiers Report Setue Edit Options Data Display Data Dictionaries                                                                                                    |        |
| Search term                                                                                                    |        |
| Record Identification Identification Record Record | 3      |
| HER2 ISH Single Probe Copy Number 🔨 Reporting Facility Abstracted By                                                                                                    |        |
| HER2 ISH Summary HER2 Overall Summary HER2 Overall Summary                                                                                                    |        |
| Heritable Trait                                                                                                    |        |
| High Risk Cytogenetics                                                                                                    |        |
| High Risk Histologic Features Date of Diagnosis<br>Histology (73-91) ICD-O-1 Abstracted By                                                                                                    |        |
| Histology (92-00) ICD-O-2                                                                                                    |        |
| HIV Status                                                                                                    |        |
| ICD-0-3 Conversion Flag                                                                                                    |        |
| ICD Revision Comorbid                                                                                                    |        |
| ICD Revision Number                                                                                                    |        |
| IHS PRCDA V                                                                                                    |        |
|                                                                                                    |        |
|                                                                                                    |        |

### **Cleaning Up Your Data**

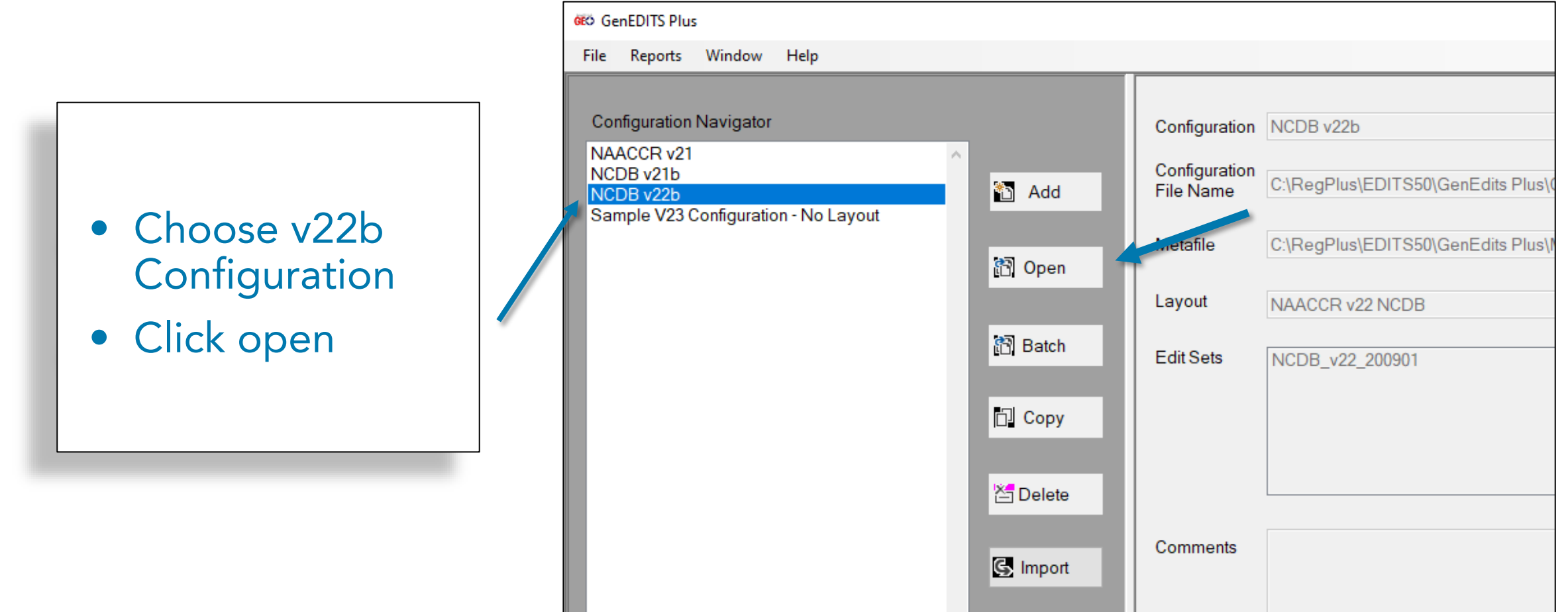

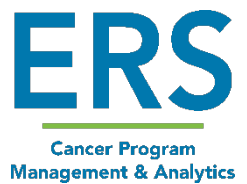

# Cleaning Up your Data (Con't)

- Click Browse and choose your data file ensuring it populates in the Datafile Name box
- Confirm your NAACCR Version and Record Count
- Click Run Edits

FRS

Cancer Program

Management & Analytics

| File Reports Dat                  | ta Dictionaries for XML                                                                                            |                                                                                     |        |
|-----------------------------------|----------------------------------------------------------------------------------------------------|-------------------------------------------------------------------------------------|--------|
| Metafile Name                     | C:\RegPlus\EDITS50\GenEdits Plus\MetaFiles\NCDB_v22b_230120.smf                                                    | f                                                                                   | Browse |
| Record Layout                     | NAACCR v22 NCDB (RL00005) (COC)                                                                                    | ~                                                                                   |        |
| Edit Sets N                       | VCDB_v22_200901                                                                                                    |                                                                                     |        |
| Datafile Name C                   | :\RegPlus\EDITS50\GenEdits Plus\Data\NCDB Export90943AM.xml                                                        |                                                                                     | Browse |
| Configuration File I              | Name                                                                                                    | Comments                                                                            |        |
| C:\RegPlus\EDIT                   | S50\GenEdits Plus\Config\NCDB v22b.cfg                                                                             |                                                                                     |        |
| Configuration Nam                 | ne                                                                                                    |                                                                                     |        |
| NCDB v22b                         |                                                                                                    |                                                                                     | ~      |
| Record Type I<br>Edit Set Options | NAACCR Version 220 Record Count 306                                                                                | Edit Sets<br>☑ NCDB_v22_200901 (2108231) (COC)<br>□ RCRS_v22_200901 (2008232) (COC) |        |
| Start editing at<br>record 1      | Stop editing<br>after record     306       Only     Detailed Error Limit       Errors Reported     Errors Reported |                                                                                     |        |

#### Cleaning Up Your Data (con't)

- GenEDITS Plus 5.1.1.1 generates your edit reports as you specified
- The summary report shows you how many of each edit type you have
- The detail report shows you each case that has edits with identifying information so you can clean those edits up in CRStar

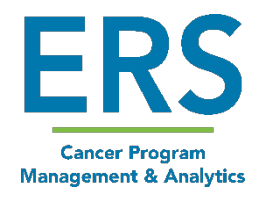

#### **Cleaning Up Your Data**

 Edit numbers can be looked up in GenEDITS Plus 5.1.1.1 to help clarify what all of this means

| RX SummTreatm Stat, Treatment (COC) [N1601]            |                   |                   |
|--------------------------------------------------------|-------------------|-------------------|
| E: Conflict between RX SummTreatment Status and treatm | nent codes        |                   |
| RX SummTreatment Status #1285                          | (Start Pos: 2224) | Value: [0]        |
| RX SummSurg Prim Site #1290                            | (Start Pos: 2225) | Value: [50]       |
| RX SummSurg Oth Reg/Dis #1294                          | (Start Pos: 2228) | Value: [0]        |
| RX SummBRM #1410                                       | (Start Pos: 2247) | Value: [00]       |
| RX SummChemo #1390                                     | (Start Pos: 2243) | Value: [03]       |
| RX SummHormone #1400                                   | (Start Pos: 2245) | Value: [01]       |
| RX SummTranspint/Endocr #3250                          | (Start Pos: 2241) | Value: [00]       |
| RX SummOther #1420                                     | (Start Pos: 2249) | Value: [0]        |
| Reason for No Radiation #1430                          | (Start Pos: 2250) | Value: [0]        |
| Phase I Radiation Primary Treatment Volume #1504       | (Start Pos: 2281) | Value: [40]       |
| RadRegional RX Modality #1570                          | (Start Pos: 2264) | Value:blank       |
| Date of Diagnosis #390                                 | (Start Pos: 544)  | Value: [20180219] |
| RX SummScope Reg LN Sur #1292                          | (Start Pos: 2227) | Value: [5]        |

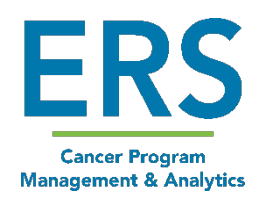

#### Cleaning Up Your Data - Finding 4 digit Edit

1. Go to Edit Options tab

2. Double-click on Edit tag to sort the edit tag numbers numerically

3. Find the edit in the list and highlight it

4. Click Edit Details

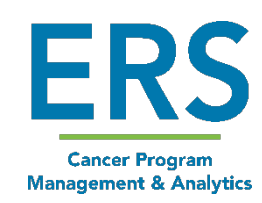

| NCDB v21b                                                                                                    |                                                                                                    |                                                                                              |                                                                                         |                                                     |                               |                            |                           |                   |
|----------------------------------------------------------------------------------------------------|----------------------------------------------------------------------------------------------------|----------------------------------------------------------------------------------------------|-----------------------------------------------------------------------------------------|-----------------------------------------------------|-------------------------------|----------------------------|---------------------------|-------------------|
| File Reports D                                                                                                    | ata Dictionaries for XML                                                                                                    |                                                                                              |                                                                                         |                                                     |                               |                            |                           |                   |
| Metafile Name                                                                                                    | C:\RegPlus\EDITS50\GenEdits Plus\MetaFit                                                                                                    | les\NCDB                                                                                     | _v21b_210505.s                                                                          | mf                                                  |                               |                            |                           | Browse            |
| Record Layout                                                                                                    | NAACCR v21 NCDB (RL00005) (COC)                                                                                                    |                                                                                              |                                                                                         |                                                     |                               |                            | ~                         | 2027.54           |
| Edit Sets                                                                                                    | dit Sets NCDB v21 200901                                                                                                    |                                                                                              |                                                                                         |                                                     |                               |                            | GEO                       |                   |
| Datafile Name                                                                                                    |                                                                                                    |                                                                                              |                                                                                         |                                                     |                               |                            |                           | Browse            |
|                                                                                                    |                                                                                                    |                                                                                              |                                                                                         | Comments                                            |                               |                            |                           | Diowice           |
| Configuration File                                                                                                    | Name                                                                                                    |                                                                                              |                                                                                         |                                                     |                               |                            |                           |                   |
| C:\RegPlus\EDI                                                                                                    | TS50\GenEdits Plus\Config\NCDB v21b.cfg                                                                                                    |                                                                                              |                                                                                         |                                                     |                               |                            |                           |                   |
| Configuration Na                                                                                                    | me                                                                                                    |                                                                                              |                                                                                         |                                                     |                               |                            |                           |                   |
| NCDB v21b                                                                                                    |                                                                                                    | 1                                                                                            |                                                                                         |                                                     |                               |                            |                           |                   |
|                                                                                                    |                                                                                                    |                                                                                              |                                                                                         |                                                     |                               |                            |                           |                   |
| Run Edits Repor                                                                                                    | t Identifiers Report Sett b Edit Options p                                                                                                    | ata (<br>erm                                                                                 | 2                                                                                       |                                                     |                               |                            |                           |                   |
| Run Edits Repor                                                                                                    | t Identifiers Report Set Edit Options p<br>ils Test Edit                                                                                                    | ata I<br>erm<br>Edit<br>Tag                                                                  | 2<br>gency                                                                              | Apply All<br>Use Edit Set<br>Options<br>(1482)      | Apply All<br>Suppress<br>Edit | Apply All<br>Skip<br>Empty | Apply A<br>Skip<br>Failed | II C Apply        |
| Run Edits Repor                                                                                                    | t Identifiers Report Set Edit Options p<br>iils Test Edit                                                                                                    | erm<br>Edit<br>Tag                                                                           | 2<br>gency<br>cs                                                                        | Apply All<br>Use Edit Set<br>Options<br>(1482)      | Apply All Suppress Edit       | Apply All<br>Skip<br>Empty | Apply A<br>Skip<br>Failed | No Skips          |
| Run Edits Repor                                                                                                    | nt Identifiers Report Set Edit Options p<br>ills Test Edit<br>SF 9, Testis (CS)<br>SF 15, Testis (CS)                                                                                                    | Edit<br>Tag<br>N1590                                                                         | gency<br>CS<br>CS                                                                       | Apply All<br>Use Edit Set<br>Options<br>(1482)      | Apply All Suppress Edit       | Apply All<br>Skip<br>Empty | Apply A<br>Skip<br>Failed | No Skips          |
| Run Edits Repor                                                                                                    | nt Identifiers Report Set Edit Options F<br>ils Test Edit<br>SF 9, Testis (CS)<br>SF 15, Testis (CS)<br>'reatm Stat, Treatment (COC)                                                                                                    | Edit<br>Tag<br>N1590<br>N1601                                                                | gency<br>CS<br>CS<br>COC                                                                | Apply All<br>Use Edit Set<br>Options<br>(1482)      | Apply All Suppress Edit       | Apply All Skip Empty       | Apply A<br>Skip<br>Failed | No Skips          |
| Run Edits Repor                                                                                                    | rt Identifiers Report Set Edit Options F<br>iils Test Edit<br>SF 9, Testis (CS)<br>SF 15, Testis (CS)<br>'reatm Stat, Treatment (COC)<br>Date Surgery, ICDO3 (COC)                                                                                                    | Edit<br>Tag<br>N1590<br>N1591<br>N1601<br>N1606                                              | gency<br>CS<br>CS<br>COC<br>COC                                                         | Apply All<br>Use Edit Set<br>Options<br>(1482)      | Apply All Suppress Edit       | Apply All Skip Empty       | Apply A<br>Skip<br>Failed | NI Apply No Skips |
| Run Edits Repor<br>Edit Deta<br>Edit Name<br>CS SSF 8, S<br>CS SSF 9, S<br>RX Summ-T<br>Surgery, RX<br>Multiplicity C                                                               | rt Identifiers Report Set 5 Edit Options p<br>iils Test Edit<br>SF 9, Testis (CS)<br>SF 15. Testis (CS)<br>Treatm Stat, Treatment (COC)<br>Date Surgery, ICDO3 (COC)<br>tr, Lymphoma/Leukem/Unk Site (NAACCR)                                                                                                    | Edit<br>Tag<br>N1590<br>N1591<br>N1601<br>N1606<br>N1615                                     | gency<br>CS<br>CS<br>COC<br>COC<br>NAACCR                                               | Apply All<br>Use Edit Set<br>Options<br>(1482)      | Apply All Suppress Edit       | Apply All Skip Empty       | Apply A<br>Skip<br>Failed | No Skips          |
| Run Edits Repor                                                                                                    | rt Identifiers Report Sett 5 Edit Options p<br>ills Test Edit<br>SF 9, Testis (CS)<br>SF 15. Testis (CS)<br>Treatm Stat, Treatment (COC)<br>Date Surgery, ICDO3 (COC)<br>tr, Lymphoma/Leukem/Unk Site (NAACCR)<br>000, Site, Hist ICDO3, Class (NAACCR)                                                                                                    | Edit<br>Tag<br>N1590<br>N1591<br>N1601<br>N1606<br>N1615<br>N1617                            | gency<br>CS<br>CS<br>COC<br>COC<br>NAACCR<br>NAACCR                                     | Apply All<br>Use Edit Set<br>Options<br>(1482)      | Apply All Suppress Edit       | Apply All Skip Empty       | Apply A<br>Skip<br>Failed | No Skips          |
| Run Edits Repor                                                                                                    | nt Identifiers Report Set Clit Options p<br>iils Test Edit<br>SF 9, Testis (CS)<br>SF 15. Testis (CS)<br>Treatm Stat, Treatment (COC)<br>Date Surgery, ICDO3 (COC)<br>tr, Lymphoma/Leukem/Unk Site (NAACCR)<br>100, Site, Hist ICDO3, Class (NAACCR)<br>11, Lymphoma/Leukemia/Unk Site (NAAC                                                                                                    | Edit<br>Tag<br>N1590<br>N1591<br>N1601<br>N1606<br>N1615<br>N1617<br>N1619                   | gency<br>CS<br>CS<br>CCC<br>COC<br>NAACCR<br>NAACCR<br>NAACCR                           | Apply All<br>Use Edit Set<br>Options<br>(1482)      | Apply All Suppress Edit       | Apply All Skip Empty       | Apply A<br>Skip<br>Failed | No Skips          |
| Run Edits Repor                                                                                                    | t Identifiers Report Set & Edit Options p<br>iils Test Edit<br>SF 9, Testis (CS)<br>SF 15. Testis (CS)<br>Treatm Stat, Treatment (COC)<br>Date Surgery, ICDO3 (COC)<br>tr, Lymphoma/Leukem/Unk Site (NAACCR)<br>000, Site, Hist ICDO3, Class (NAACCR)<br>t Lymphoma/Leukemia/Unk Site (NAAC<br>Tum, Lymphoma/Leukem/Unk Site (NAA                                                                                                    | Edit<br>Tag<br>N1590<br>N1591<br>N1601<br>N1606<br>N1615<br>N1617<br>N1619<br>N1620          | gency<br>CS<br>CS<br>CCC<br>COC<br>NAACCR<br>NAACCR<br>NAACCR<br>NAACCR<br>NAACCR       | Apply All<br>Use Edit Set<br>Options<br>(1482)<br>3 | Apply All Suppress Edit       | Apply All Skip Empty       | Apply A<br>Skip<br>Failed | No Skips          |
| Run Edits Repor<br>Edit Deta<br>Edit Name<br>CS SSF 8, S<br>CS SSF 9, S<br>RX Summ-T<br>Surgery, RX<br>Multiplicity C<br>Summ Stg 20<br>Mult Tum Rp<br>Date of Mult<br>CS SSF 16, 1 | t Identifiers Report Set Clit Options Clinical Second to Edit Options Clinical Second to Edit Options Clinical Second to Edit Options Clinical Second to Edit Options Clinical Second to Edit Options (SF 9, Testis (CS)<br>SF 9, Testis (CS)<br>SF 15, Testis (CS)<br>Treatm Stat, Treatment (COC)<br>Date Surgery, ICDO3 (COC)<br>tr, Lymphoma/Leukem/Unk Site (NAACCR)<br>000, Site, Hist ICDO3, Class (NAACCR)<br>tr, Lymphoma/Leukemia/Unk Site (NAAC<br>Tum, Lymphoma/Leukem/Unk Site (NAAC<br>VerkelCell Schemas (CS) | Edit<br>Tag<br>N1590<br>N1591<br>N1601<br>N1605<br>N1615<br>N1617<br>N1619<br>N1620<br>N1632 | gency<br>CS<br>CS<br>COC<br>COC<br>NAACCR<br>NAACCR<br>NAACCR<br>NAACCR<br>NAACCR<br>CS | Apply All<br>Use Edit Set<br>Options<br>(1482)      | Apply All Suppress Edit       | Apply All Skip Empty       | Apply A<br>Skip<br>Failed | No Skips          |

#### Cleaning Up Your Data

# Look for keywords like "must equal", "cannot be", etc

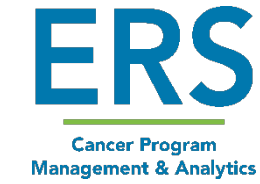

| Edit Name: RX SummTreatm Stat, Treatment (COC) (N1601)<br>Agency: COC                                                                                                    |  |  |  |
|----------------------------------------------------------------------------------------------------|--|--|--|
| Description Admin Notes Edit Logic                                                                                                    |  |  |  |
| The purpose of this edit is to verify that RX SummTreatment Status and treatment fields are coded consistently.                                                                                                    |  |  |  |
| This edit is skipped under the following conditions:<br>a. RX SummTreatment Status is blank<br>b. Date of Diagnosis is blank (unknown) or invalid                                                                                                    |  |  |  |
| <ol> <li>If any of the treatment fields indicate treatment given, then RX SummTreatment Status must equal 1 (treatment given). Treatment is considered "given" if any of the following is true:</li> <li>RX SummSurg Prim Site = 10-90</li> <li>RX SummSurg Oth Reg/Dis = 1-5</li> <li>RX SummBRM = 01</li> <li>RX SummChemo = 01-03</li> <li>RX SummHormone = 01</li> <li>RX SummTransplnt/Endocr = 10-40</li> <li>RX SummOther = 1, 2, 3, 6</li> <li>Reason for No Radiation = 0</li> </ol>                                 |  |  |  |
| <ul> <li>2. If Treatment Status = 1 (treatment given), at least one of the following fields must equal treatment given. Treatment is considered "given" if any of the following is true:</li> <li>RX SummSurg Prim Site = 10-90</li> <li>RX SummScope Reg LN Sur = 1-7</li> <li>RX SummSurg Oth Reg/Dis = 1-5</li> <li>RX SummBRM = 01</li> <li>RX SummChemo = 01-03</li> <li>RX SummHormone = 01</li> <li>RX SummTransplnt/Endocr = 10-40</li> <li>RX SummOther = 1, 2, 3, 6</li> <li>Reason for No Radiation = 0</li> </ul> |  |  |  |

#### **Cleaning Up Your Data**

- Run edits on every case you touch during the cleanup process
- Review and clear all edits
- Run export again and pass through GenEDITS
- If edits are clear, data can be submitted
- If edits aren't clear they will need to be worked on then re-exported until clear

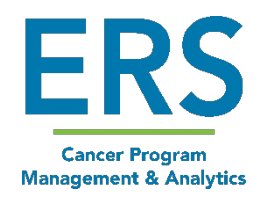

#### Submitting the Call for Data

- Instructions to Submit Data: <u>https://www.facs.org/-</u> /media/files/quality-programs/cancer/ncdb/how-to-submit-data.ashx
- Questions or Issues? ACSTechsupport@iqvia.com

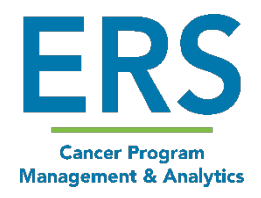

#### **Determining Submission Completeness**

- Keep track of how many cases were in each Export batch you created
- Errors & Rejected Cases Any rejected cases are considered not submitted. Correct them and re-submit prior to the deadline 3/31/2023
- Compare to the number of cases received by the NCDB after submitting
- View and screenshot the Upload History Report from the RCRS Dashboard
  - Instructions can be found in the on the CoC's Call for Data Website

2023 Information for Registrars and CoC Program Standards 6.4 Documents Combined

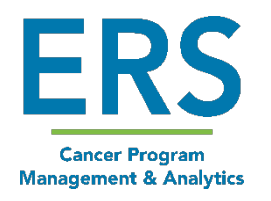

#### **Determining Submission Completeness**

The NCDB uses this formula and these percentages to determine if a facility's data submission meets the expectations for submission based on year.

Percent of Case Submission Expectations for Standard 6.4 Compliance:

| Diagnosis Years 2021, 20                                                                                          | 22<br>r the first row (For CFD 2023)                                                                                                    |
|----------------------------------------------------------------------------------------------------|----------------------------------------------------------------------------------------------------|
| Formula is:                                                                                                    | Total submitted cases in CFD2023 for dx 2021<br>X 100 = Actual%<br>Total submitted cases in CFD2022 for dx 2020                                                                                |
| <u>To Calculate Actual % for</u><br>Compare Total number of o<br>CFD for the same diagnosis<br><b>Formula is:</b> | the other rows (For CFD 2023)<br>cases submitted for each diagnosis year in current CFD vs. prior (last year)<br>s year<br>(# Cases submitted in current year for the diagnosis year xxxx)<br> |

| Year      | Percentage |
|-----------|------------|
| 2021      | 100        |
| 2020      | 85         |
| 2019      | 50         |
| 2018      | 30         |
| 2017      | 25         |
| 2016      | 20         |
| 2015      | 15         |
| 2014      | 10         |
| 2007-2013 | 5          |

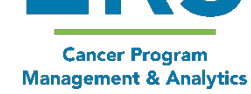

#### Determining Submission Completeness

#### Call for Data Submission Count Tracking by Diagnosis Year

*NOTE: Document updated by ERS to assist clients due to no updated template provided by CoC - <u>this is not an</u> <u>official CoC document</u>* 

| Call for Data 2023 |                  |                  |          |  |
|--------------------|------------------|------------------|----------|--|
| Dyvoar             | CFD 2023         | CFD 2022         | % Annual |  |
| Dx year            | # Cases          | # Cases          | Caseload |  |
| Eirct dy           | Enter # of cases | Enter # of cases |          |  |
| PHSLUX             | submitted for    | submitted for    | #VALUE!  |  |
| уеаг               | dx 2021          | dx 2020          |          |  |

Enter the number of cases submitted for each diagnosis year for 2022 CFD and 2021 CFD in corresponding # Cases columns. The estimated percentage of your program's annual caseload will be automatically calculated.

| Call for Data 2023 |          |          |          |
|--------------------|----------|----------|----------|
| Dyyoar             | CFD 2023 | CFD 2022 | % Annual |
| Dx year            | # Cases  | # Cases  | Caseload |
| 2021               |          |          |          |
| 2020               |          |          | #DIV/0!  |
| 2019               |          |          | #DIV/0!  |
| 2018               |          |          | #DIV/0!  |
| 2017               |          |          | #DIV/0!  |
| 2016               |          |          | #DIV/0!  |
| 2015               |          |          | #DIV/0!  |
| 2014               |          |          | #DIV/0!  |
| 2013               |          |          | #DIV/0!  |
| 2012               |          |          | #DIV/0!  |
| 2011               |          |          | #DIV/0!  |
| 2010               |          |          | #DIV/0!  |
| 2009               |          |          | #DIV/0!  |
| 2008               |          |          | #DIV/0!  |
| 2007               |          |          | #DIV/0!  |

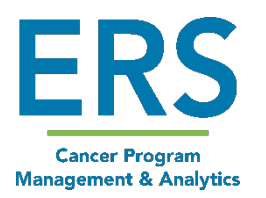

#### Responsibilities During the Call For Data (Vendor Responsibilities)

- Support tickets will be answered in the order received. We may need to limit the amount of time spent on each call
- ERS will not provide support for GenEDITS Plus 5.1.1.1 software
- ERS will gladly assist with any *software related edits*. However, we are unable to provide clean-up services for data entry errors
- ERS will assist with global data changes if applicable and the amount of any one edit is over 75 errors.
  - The edits below require manual review and globals are not indicated:
    - Recurrence Type 1st, Cancer Status (COC)
    - Date Case Completed CoC, Date of Diagnosis (NCDB)
    - Rx Summ Treat Stat, Date 1<sup>st</sup> Crs RX COC (COC)

38

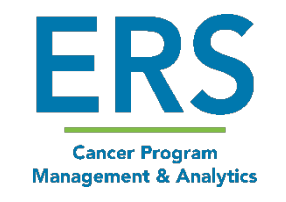

# Responsibilities During the Call for Data (Client Responsibilities)

- Please submit a support ticket if assistance is needed with an ERS issue. Please do not email or call the support staff directly
- For assistance with GenEDITS Plus 5.1.1.1 software, contact the CDC as this software is developed and supported by the CDC. For assistance with the NCDB submission portal, contact the NCDB
- During this time, it is imperative for Registrars and Follow-Up clerks to run NCDB edits after entering Follow-Up and subsequent treatment information. If new FU is entered, the case becomes eligible for this Call for Data. Make sure it passes edits
- A backup of the database must be done prior to any global changes

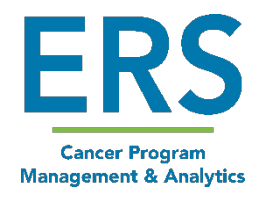

#### **Quick Review**

Cancer Program

Management & Analytics

- Get organized. Review the 2022 Call for Data Requirements
- Do some preliminary data reviews
- Check for incorrect FIN and NPI numbers
- Install GenEDITS Plus 5.1.1.1
- Download the NCDB v22b metafiles and import them into GenEDITS
- Create the NCDB 2023 CFD Configuration
- Create the 2021 and earlier Data Export files in CRStar
- Run edits on the Export files in GenEDITS Plus 5.1.1.1 (repeat until clean) and save a copy of the final clean report
- Submit data through NCDB Datalinks portal
- Determine Submission Completeness

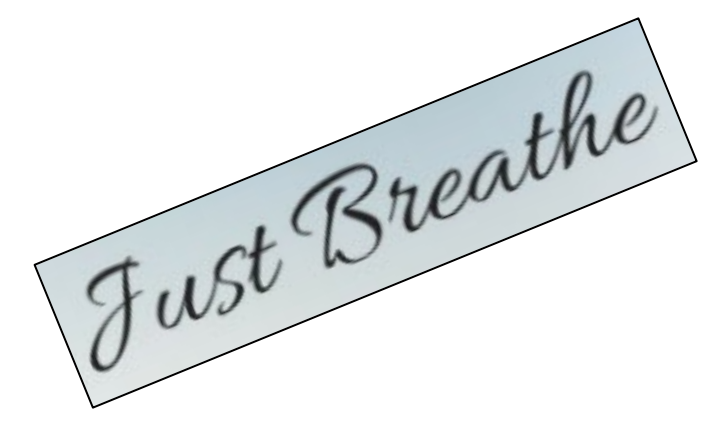

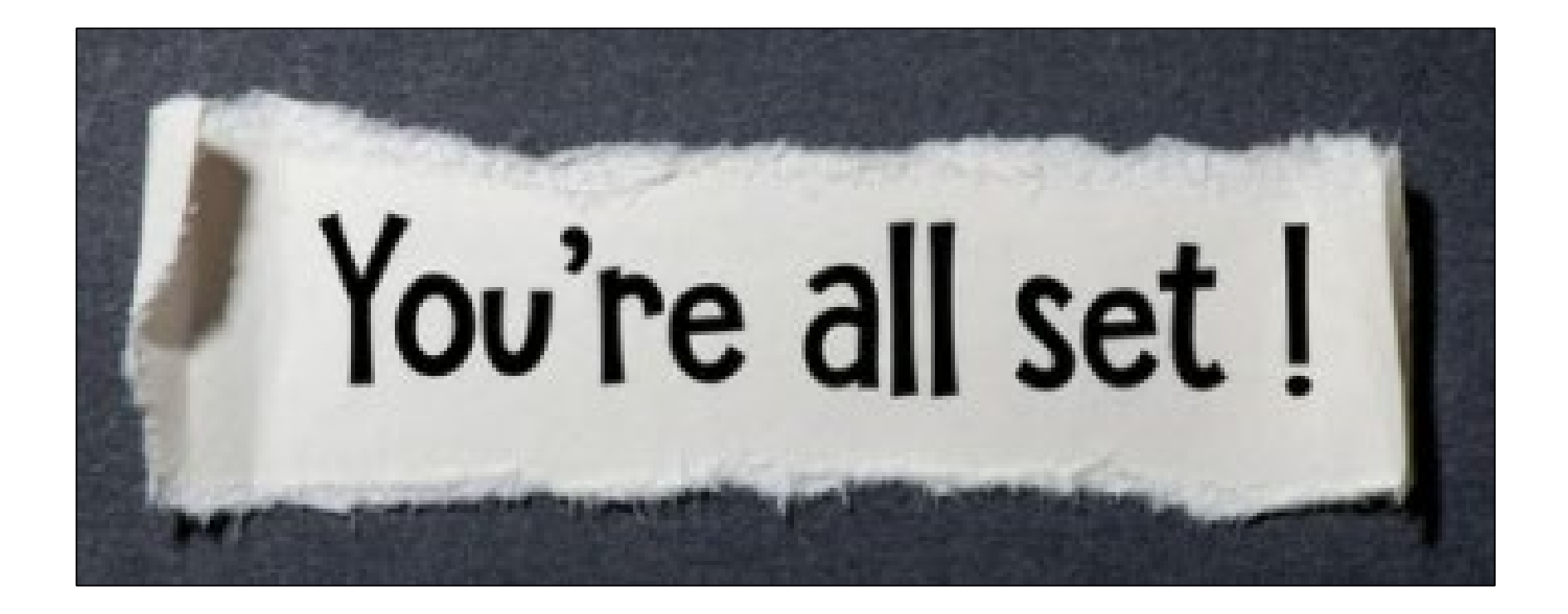

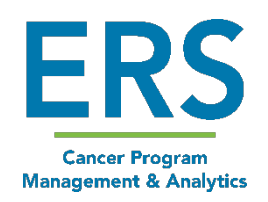

Confidential and proprietary. © ERS 2022. All rights reserved

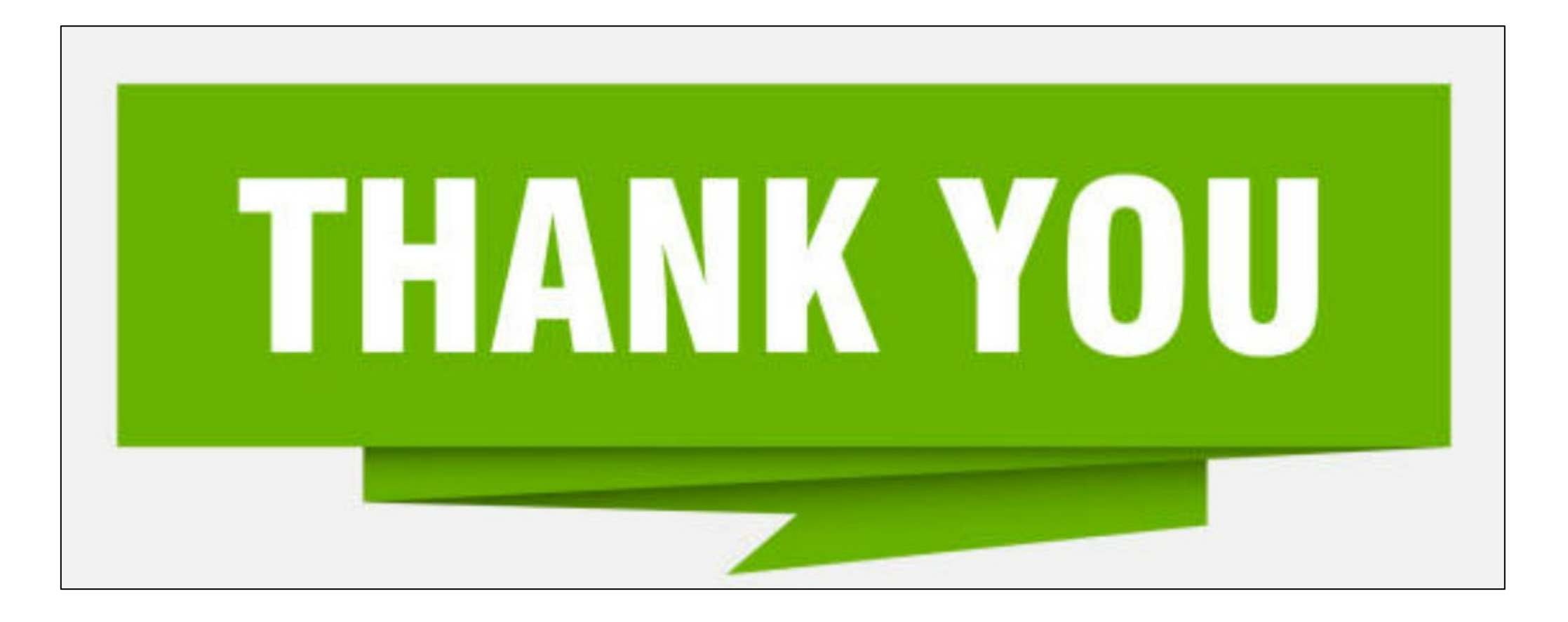

Amy Arnold, BA, CTR Manager, Strategic Services aarnold@mycrstar.com

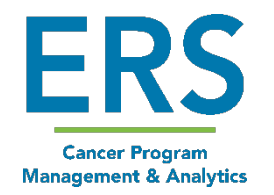

Confidential and proprietary. © ERS 2022. All rights reserved